## **Adding Account Information**

When first setting up a Flow account the user should first enter some basic information. Information entered here such as **Account Description** and **Timez one** will be used throughout the account. To enter this information:

- 1. Using the Flow domain provided access the interface with manager credentials.
- 2. Click Setup in the left-hand menu to expand the section.

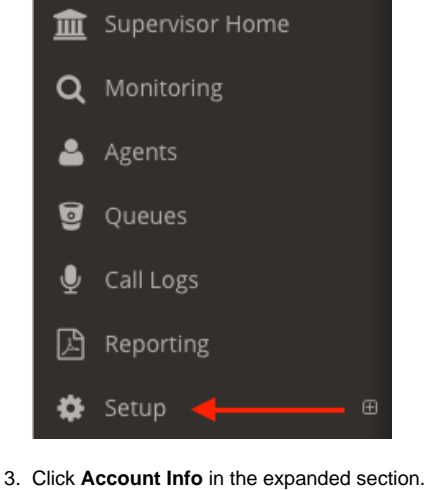

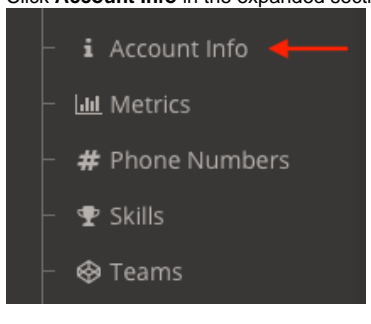

- 4. Enter or update the following information:
  - a. Account Description: The description provided here is displayed at the bottom right corner of the interface.
  - b. Business Name: Enter the legal name for the business using the NocFlow interface.
  - c. Timezone: Use the dropdown list provided to select the correct timezone.
  - d. Billing Address: Enter the billing address for the account.
  - e. Billing City: Enter the city for the account.
  - f. Billing State: Enter the State for the account.
  - g. Billing Country: Enter the County for the account.
  - h. Billing Contact Name: Enter the name that billing info should be sent to or in care of.
  - i. Billing Phone Number: Enter the organization's billing department number.
  - j. Billing Email: If the organization would like to receive billing notices by email enter the recipient address here.

| Account information                                                           |      |
|-------------------------------------------------------------------------------|------|
| nformation regarding the business account, ownership and contact information. |      |
| Account Description                                                           |      |
| NocLABS Control Center                                                        |      |
| Business Name                                                                 |      |
| NocTel Communications, Inc.                                                   |      |
| Timezone                                                                      |      |
| America/Los_Angeles                                                           |      |
| Billing Address                                                               |      |
| Billing City                                                                  |      |
| Billing State                                                                 |      |
| Oregon                                                                        |      |
| Billing Zip Code                                                              |      |
| Billing Country                                                               |      |
| USA                                                                           |      |
| Billing Contact Name                                                          |      |
| Billing Phone Number                                                          |      |
| Billing E-mail                                                                |      |
|                                                                               |      |
|                                                                               | Save |

5. Review the information and when done click the Save button.

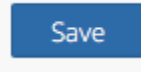

## **Related articles**

Adding Account Information